## ขั้นตอนการเข้าใช้งาน Azure Dev Tools for Teaching (ชื่อเดิม Microsoft Imagine Premium หรือ Microsoft DreamSpark)

- เข้าเว็บไซต์ : aka.ms/devtoolsforteaching
- 2. กคปุ่ม Sign In ดังภาพที่ 1

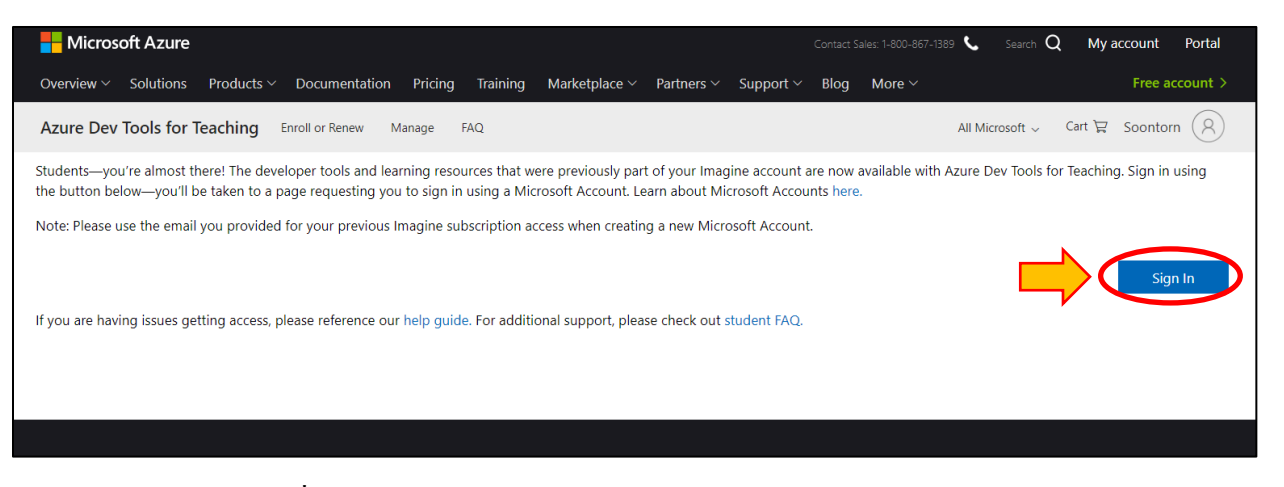

ภาพที่ 1 การ Sign In สำหรับเข้าใช้งาน Azure Dev Tools for Teaching

 ลงชื่อเข้าใช้โดยใช้อีเมล์ของจุฬาลงกรณ์มหาวิทยาลัย ( @chula.ac.th สำหรับบุคลากร หรือ
@student.chula.ac.th สำหรับนิสิต ) และใช้รหัสผ่านของ CUNET (รหัสผ่านที่ใช้เชื่อมต่อ ChulaWiFi) ใน การ Sign In เข้าสู่ระบบ ดังภาพที่ 2

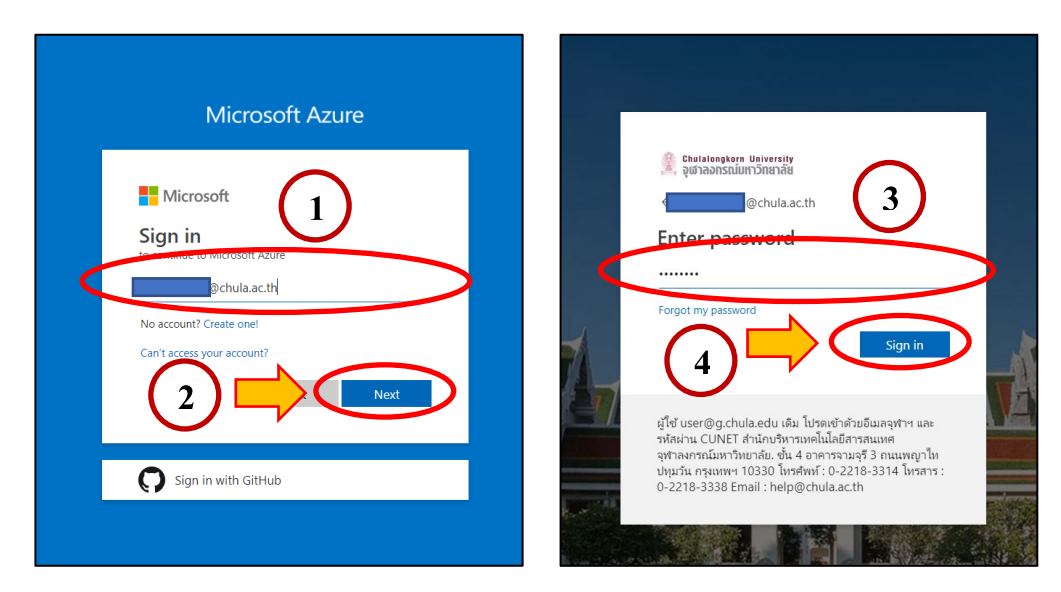

ภาพที่ 2 ใส่อีเมล์และรหัสผ่าน ของจุฬาลงกรณ์มหาวิทยาลัย

 สำหรับการใช้งานครั้งแรก จะขึ้นหน้าข้อตกลงการใช้งาน ให้เลือก "I agree to the subscription agreement, offer details, Azure Dev Tools for Teaching agreement and privacy statement" และเลือก Accept terms ดัง ภาพที่ 3

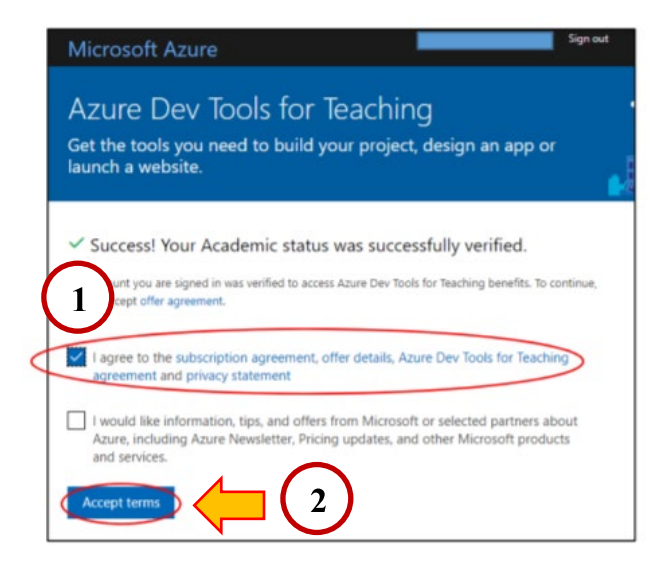

ภาพที่ 3 เลือกขอมรับข้อตกลงการใช้งาน เพื่อเข้าใช้งาน Azure Dev Tools for Teaching

5. ปรากฏหน้า Education – Quick Start ให้เถือก Software ดังภาพที่ 4

| ~ | Home > Education - Quick Start |  |  |
|---|--------------------------------|--|--|
|   | Education - Quick Start        |  |  |
|   |                                |  |  |
|   | S Ouick Start                  |  |  |
| ( | 🛒 Software                     |  |  |
|   | 🌵 Learning                     |  |  |
|   | NEED HELP?                     |  |  |
|   | Student FAQ                    |  |  |
|   |                                |  |  |
|   |                                |  |  |
|   |                                |  |  |
|   |                                |  |  |

ภาพที่ 4 หน้าจอ Education – Quick Start

- 6. เลือกรายการ Software ที่ต้องการ Download (ครั้งละ 1 Software) มีขั้นตอนดังนี้
  - 1. คลิกที่ชื่อ Software จะปรากฏหน้าต่างรายละเอียด Software
  - 2. กดปุ่ม "View key" เพื่อดู Product Key (นำไปใช้ในการติดตั้ง Software)
  - ปุ่ม "Download" เพื่อคาวน์ โหลด ไฟล์ติดตั้ง ( ไฟล์ประเภท ISO )

ดังภาพที่ 5

|                                                          |                  |        | Education - PREVIEW                                                                                                    |
|----------------------------------------------------------|------------------|--------|----------------------------------------------------------------------------------------------------|
|                                                          |                  |        | Windows 10 Education, Version<br>1809 (Updated Sept 2018)<br>For this multi-edition Consumer media, use a product key                                                                                                    |
|                                                          |                  |        | specific to the edition in the list you want to activate. From the<br>desktop, select the Stat button - Settings > Update &<br>Security - Activation. Select Change product key and enter<br>you product key. If the key is valid, you'll be asked to confirm<br>the edition change, and Windows then performs it for you.<br>Windows 10 Professional, version 1709 or newer, will need to<br>be installed before using the Window 10 Pro for Workstations<br>product key to activate the edition. Both Windows 10<br>Professional and Windows 10 Pro for Workstations product<br>keys will activate Windows 10 Professional, version 1709 or<br>newer media.<br>Product Language<br>English |
|                                                          |                  |        | System                                                                                                    |
|                                                          |                  |        | 32 bit                                                                                                    |
| Visual Studio Learn Foundation Server 2015 with Update 1 | Developer Look   | 32 hit |                                                                                                    |
|                                                          |                  | 52 51  |                                                                                                    |
| Visual Studio Team Foundation Server 2015 with Update 1  | Developer Tools  | 64 bit |                                                                                                    |
| Windows 10 Assessment and Deployment Kit                 | Operating System | 32 bit |                                                                                                    |
| Windows 10 Assessment and Deployment Kit                 | Operating System | 64 bit |                                                                                                    |
| Windows 10 Education N, Version 1809 (Updated Sept 2018) | Operating System | 64 bit |                                                                                                    |
| Windows 10 Education N, Version 1809 (Updated Sept 2018) | Operating_System | 32 bit |                                                                                                    |
| Windows 10 Education, Version 1809 (Updated Sept 2018)   |                  | 32 bit |                                                                                                    |
| Windows 10 Education, Version 1809 (Updated Sept 2018)   | Operating System | 64 bit |                                                                                                    |
| Windows 10 Features on Demand                            | Operating System | 32 bit |                                                                                                    |
| Windows 10 Features on Demand                            | Operating System | 64 bit |                                                                                                    |
| Windows 10 Hardware Lab Kit                              | Operating System | 32 bit |                                                                                                    |
| Windows 10 Hardware Lab Kit                              | Operating System | 64 bit |                                                                                                    |
| Windows 10 Hardware Lab Kit Supplemental Content (DXV    | Operating System | 32 bit | Download 3                                                                                                    |

ภาพที่ 5 การดู Product Key และ ดาวน์โหลดไฟล์ติดตั้ง